# HONDA

The Power of Dreams

# HANDBUCH ÜBER AKTUALISIERUNGS-VERFAHREN

SD-AV-NAVIGATIONSSYSTEM UPDATE DER EUROPAKARTEN-SD

# ACHTUNG!

- Dieses Navigationssystem sollte nicht als Ersatz für Ihr eigenes Urteilvermögen dienen. Die örtlichen Verkehrsregeln, Ihr eigenes Urteil und/oder Ihr Wissen bezüglich einer sicheren Fahrweise sollten immer Vorrang vor den Routenvorschlägen dieses Navigationssystems haben. Lassen Sie die Routenvorschläge des Navigationssystems unberücksichtigt, wenn derartige Vorschläge die folgenden Konsequenzen haben würden: Sie würden eine gefährliche oder illegale Handlung durchführen, Sie würden in eine gefährliche Situation gelangen, oder Sie würden in einen Bereich geleitet werden, den Sie als unsicher betrachten.
- Die Vorschläge des Navigationssystems sollten nur als Anregung(en) angesehen werden. Es kann Situationen geben, in denen das Navigationssystem den Standort des Fahrzeugs falsch anzeigt, nicht die kürzeste Route vorschlägt und/oder Sie nicht an Ihr gewünschtes Ziel lenkt. Verlassen Sie sich in solchen Situationen auf Ihr eigenes Urteilsvermögen, und berücksichtigen Sie dabei die aktuellen Fahrbedingungen.
- Verwenden Sie das Navigationssystem nicht, um Sie zu Notfalldiensten zu leiten. Die Datenbank enthält keine vollständige Liste mit den Standorten von Notdiensten, wie z. B. Polizei, Feuerwehr, Krankenhäusern und Kliniken. Bitte verlassen Sie sich in diesen Situationen auf Ihr eig enes Urteilsvermögen, und nutzen Sie Ihre Fähigkeit, nach dem Weg zu fragen.
- Als Fahrer sind Sie allein für Ihre Sicherheit im Straßenverkehr verantwortlich. Um einen Verkehrsunfall oder einen Verstoß gegen die Straßenverkehrsordnung zu vermeiden, beachten Sie, dass die tatsächlichen Straßenverhältnisse und Verkehrsregeln Vorrang gegenüber den Informationen des Navigationssystems haben.
- Dementsprechend kann die Software mit der Zeit wegen geänderter Umstände und aufgrund der Art der verwendeten Quellen falsche oder unvollständige Informationen enthalten. Bitte beachten Sie daher während der Fahrt immer die aktuellen Verkehrsmeldungen sowie die Verkehrsvorschriften.
- Das Navigationssystem kann Ihnen folgende Parameter nicht liefern oder etwa f
  ür sie aufkommen: Informationen zu Stra
  ßenverkehrsrechten und -regeln; technische Daten zum Fahrzeug, darunter Gewicht, H
  öhe, Breite, Traglast und/oder Geschwindigkeitsbeschr
  änkungen; Stra
  ßenverh
  ältnisse, einschlie
  ßlich Gef
  älle bzw. Steigung und/oder Oberfl
  ächenbeschaffenheit; Informationen zu Behinderungen, wie z. B. Br
  ücken- und Tunnelh
  öhe bzw. -breite und/oder anderen vorherrschenden Fahr- und/oder Stra
  ßenbedingungen. Verlassen Sie sich immer auf Ihr eigenes Urteilsverm
  ögen, und ber
  ücksichtigen Sie dabei die aktuellen Fahrbedingungen.
- Minimieren Sie während der Fahrt die Zeit, die Sie auf den Bildschirm schauen.
- Der Fahrer sollte dieses Gerät während der Fahrt nicht bedienen. Achten Sie darauf, mit dem Fahrzeug an einem sicheren Ort anzuhalten, wenn der Fahrer das Gerät bedient. Aus Sicherheitsgründen können einige Navigationsfunktionen nur verwendet werden, wenn das Fahrzeug mit angezogener Handbremse steht.

# **VORSICHT!**

• Stellen Sie während der Fahrt die Lautstärke so ein, dass Geräusche von außerhalb des Fahrzeugs zu hören sind. Wenn das Fahrzeug gefahren wird, ohne dass Außengeräusche zu hören sind, kann es zu einem Verkehrsunfall kommen.

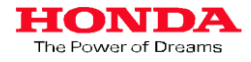

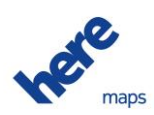

Um ein Karten-Update auf Ihrem SD-AV-Navigationssystem durchzuführen, werden Sie aufgefordert, die drei unten aufgeführten Schritte zu befolgen:

Schritt 1 Notieren Sie sich die erforderlichen Informationen in Bezug auf Ihr SD-AV-Navigationssystem.

Schritt 2 Rufen Sie einen Zertifizierungscode von der Website ab.

Schritt 3 Starten Sie das Karten-Update.

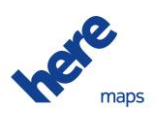

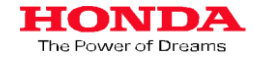

# Erfassen der erforderlichen Informationen

(a) Drücken Sie die Menü-Taste (MENU), und wählen Sie dann "Information".

(b) Wählen Sie "Navigation Version".

# (c) Notieren Sie sich Folgendes:

- Gerätecode (8-stellig)
- Seriennummer (8-stellig)
- Bestätigungscode (4-stellig)

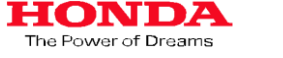

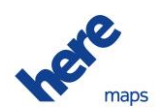

# Abrufen Ihres Zertifizierungscodes

# Anmerkung:

Ein online erteiltes eindeutiges Passwort ist notwendig, um dieses Upgrade durchzuführen.

Rufen Sie die firmeneigene Website über einen PC auf, um Ihren Zertifizierungscode zu erhalten. Rufen Sie die folgende URL auf, und geben Sie die erforderlichen Informationen ein.

# https://ec.clarion.com/certificationcode\_en/ hinput.php

Für den Erteilungsprozess sind folgende Informationen erforderlich: Datenträger-Code (9-stellig) : Der Datenträger-Code ist auf der Innenseite des Update-Pakets aufgedruckt (z. B. QSV401130) Zugangscode (20-stellig) : Der Zugangscode ist auf der Innenseite des Update-Pakets aufgedruckt. Gerätecode (8-stellig) : Siehe Schritt 1. Seriennummer (8-stellig) : Siehe Schritt 1. Bestätigungscode (4-stellig) : Siehe Schritt 1.

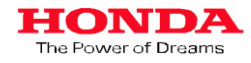

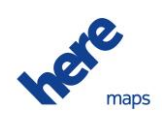

## Map update certification web-site -

# User information (\*Required fields ) Disc code\* Example: QSV401130 , QHV300120 Access code\* Example: 1234567890abcdefghij Product code (Unit code)\* Example: QY5017HA , QY5003EB Serial Number\* Example: 00012345 Confirmation number (Confirmation code)\* Example: 12AB E-mail

Disc code QHV300190 Access code 1234567890abcdefghij Product Code QY5003EA Serial Number 00012345 Confirmation number 12AB E-mail clarion@clarion.co.jp Send

Back

# Thank you!

Below is your certification number please make a note of it and keep it safe!

Certification Code: xxxxxx xxx xxx xxxx xxx

(d) Besuchen Sie die oben aufgeführte Website, und füllen Sie das Formular mit den in Schritt 1 erfassten Informationen aus. Drücken Sie anschließend "Check" (Prüfen).

Check

HONDA The Power of Dreams

Anmerkung: Bitte geben Sie eine gültige E-Mail-Adresse an, denn an diese Adresse wird Ihr Zertifizierungscode gesendet.

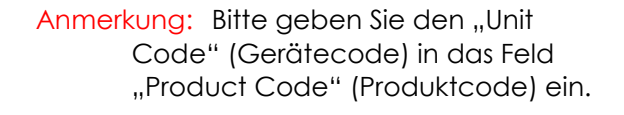

Anmerkung: Bitte geben Sie den "Confirmation Code" (Bestätigungscode) in das Feld "Confirmation number" (Bestätigungsnummer) ein. (e) Sie sehen dann eine Zusammenfassung der von Ihnen eingegebenen Informationen. Wenn alle Angaben richtig sind, drücken Sie "Send" (Senden). Falls Informationen falsch sind, drücken Sie "Back" (Zurück), um die Angaben zu ändern.

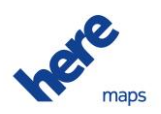

(f) Nachdem Sie die Daten eingereicht haben, erhalten Sie Ihren Zertifizierungscode.

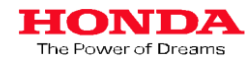

# Starten des Karten-Updates

# Anmerkung:

Der Vorgang des Karten-Updates dauert etwa 10 Minuten.

Wenn das Zündschloss Ihres Fahrzeugs während des Karten-Update-Vorgangs von "Acc" auf "Off" geschaltet wird, stoppt das Update und wird ab diesem Punkt fortgesetzt, wenn "Acc" wieder eingeschaltet wird. Die Navigations- und die Audio-Funktion können nicht verwendet werden, während die Karte aktualisiert wird.

(g) Drücken Sie die MENU-Taste, und wählen Sie dann "Settings" (Einstellungen). (h) Wählen Sie "Others" (Andere).

(i) Wählen Sie "Map Update" (Karten-Update).

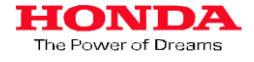

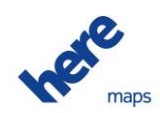

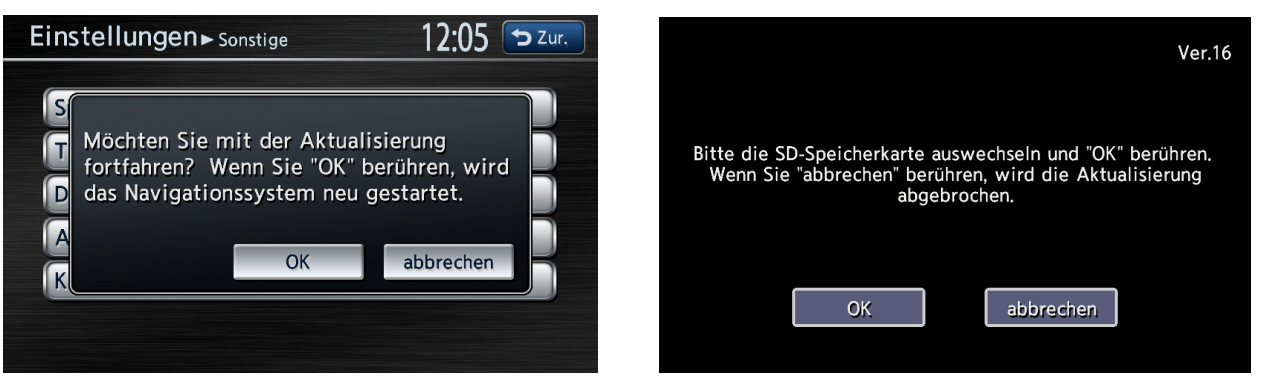

(j) Nun beginnt das Karten-Update. Weiter mit "OK".

(k) Der Neustart-Bestätigungsbildschirm wird eingeblendet.

Gehen Sie bitte wie folgt vor:

• Nehmen Sie die Abdeckung des SD-Fachs ab.

• Entfernen Sie die Schraube der SD-Kartenhalterung. Lage des SD-Kartensteckplatzes an Ihrem Navigationssystem

Diese Informationen werden für SCHRITT 3 (k) und (n) benötigt.

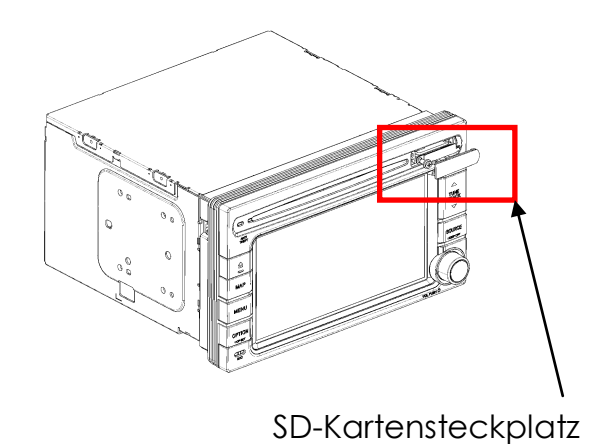

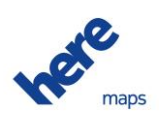

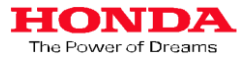

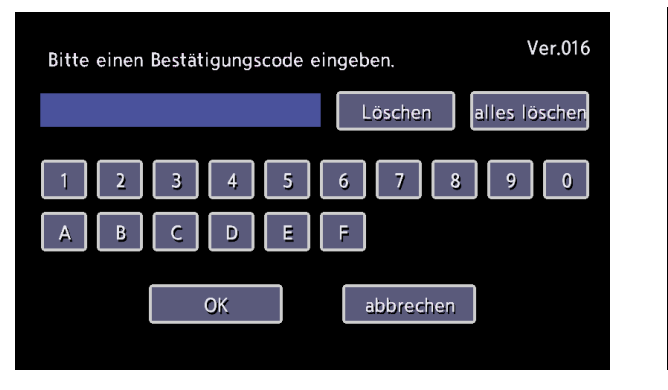

(I) Geben Sie den Zertifizierungscode ein, und drücken Sie "OK".

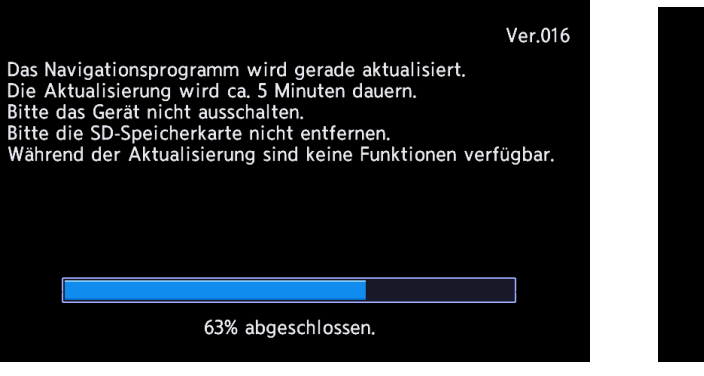

(m) Nun beginnt der Update-Prozess. Ein Fortschrittsbalken wird auf dem Bildschirm angezeigt, um Sie über den Fortschritt zu informieren.

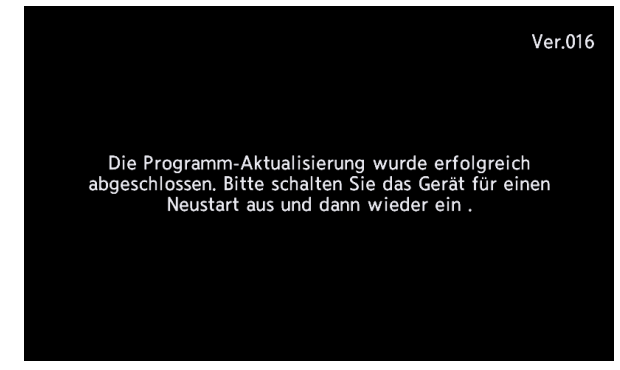

(n) Mit dieser Meldung ist die Aktualisierung nun beendet.

Bitte schrauben Sie die Halterung der SD-Karte wieder an, und setzen Sie die abgenommene Abdeckung wieder ein. Anschließend starten Sie das System neu, indem Sie ACC aus- und wieder einschalten.

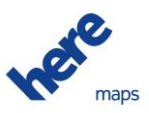

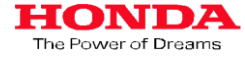

Notieren Sie sich die erforderlichen Informationen bezüglich der Installation der SD-Karte für das Karten-Update.

| Datenträger-Code<br>(9-stellig)     |  |
|-------------------------------------|--|
| Zugriffscode<br>(20-stellig)        |  |
| Zertifizierungscode<br>(20-stellig) |  |
| Gerätecode<br>(8-stellig)           |  |
| Seriennummer<br>(8-stellig)         |  |
| Bestätigungscode<br>(4-stellig)     |  |

Anmerkung: Bewahren Sie SD-Karte und Handbücher an einem sicheren Ort auf. Sie werden sie benötigen, falls es einmal am Gerät zu Fehlfunktionen kommt.

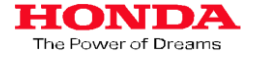

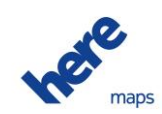